#### **Blackwell Synergy**

เป็นวารสารอิเล็กทรอนิกส์ของสำนักพิมพ์ Blackwell Publishing ซึ่งเป็นหนึ่งใน ผู้นำทางด้านสิ่งพิมพ์และเป็นพันธมิตรกับ องค์กรทางด้านการศึกษาอีกมากกว่า 550 องค์กร ภายในฐานข้อมูลรวบรวมวารสารมากกว่า 800 รายชื่อ ครอบคลุมสาขาวิชาทางด้าน Humanities and Social Scienceและ Science and Medicine ให้ข้อมูลบรรณานุกรม สาระสังเขป และเอกสารฉบับเต็มในรูปแบบของ HTML และ PDF File

#### วิธีการสืบคันฐานข้อมูล Blackwell Synergy

#### <u>วิธีที่ 1 Browse Search (การสืบคันแบบไล่เรียง)</u>

เลือกสืบค้นจากหน้า Home หรือคลิกที่ปุ่ม Browse
เลือกรูปแบบการแสดงรายชื่อวารสารจาก Show

- All Journals By Subject แสดงทุกรายชื่อ วารสารตามหัวเรื่อง
- All Journals (A-Z) แสดงทุกรายชื่อวารสาร เรียงลำดับตาม A-Z
- Subscribed Journals แสดงเฉพาะรายการ วารสารที่บอกรับ
- Favorite Journals แสดงเฉพาะรายการ วารสารเล่มโปรด
- Subscribed and All Journals (A-Z) แสดง รายการวารสารที่บอกรับและวารสารทั้งหมดตาม ดัวอักษร A-Z
- Subscribed and All Journals By Subject แสดงรายการวารสารที่บอกรับและวารสาร ทั้งหมดตามหัวเรื่อง
- 3. คลิกเลือกวารสารที่ต้องการ

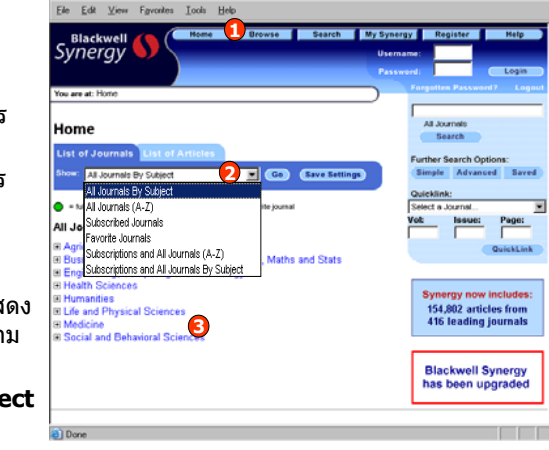

### <u>วิธีที่ 3 Search (การสืบคันโดยวิธีการใส่คำคัน)</u>

#### 3.1 Simple Search (การสืบคันอย่างง่าย)

- 1. คลิกปุ่ม Search
- 2. เลือกแถบเมนู Simple Search
- 3. ใส่คำค้นลงในช่อง Search for
- 4. เลือกวารสารที่ต้องการสืบค้น
- 5. หรือเลือกกลุ่มข้อมูลที่ต้องการ
- 6. คลิกปุ่ม Search

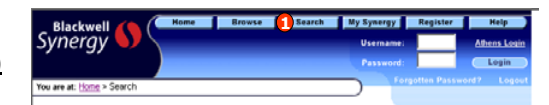

#### Simple Searce Advanced Search CrossPer Search Search for: Search for: Advantas Search In: Advantas The journal Advantas The journal Search In: The journal Search In: Search In: Search In

| Simple Search Advanced Search Crossker Search |          |
|-----------------------------------------------|----------|
| Search for :                                  | <b>^</b> |
| Full Text 👩 🖃                                 |          |
| Article Title                                 | AND .    |
| Keywords                                      |          |
|                                               | Search   |
|                                               |          |
| Search In :                                   |          |
| All Journals                                  |          |
| Favorite Journals                             |          |
| Journals with full access rights              |          |
| The Journal                                   |          |
| Abacus 🖳 🔽                                    |          |
| The Subject Discipline and Group              |          |
| Select Discipline                             |          |
| Select Subject Group                          |          |
|                                               |          |
| search in :                                   |          |
|                                               |          |
| Content between these cover dates:            |          |
| Jan 👻 2004 👻 📶 👘 Jan 👻 2004 👻                 |          |

#### <u>3.2 Advanced Search (การสืบคันขั้นสูง)</u>

- 1. เลือกแถบเมนู Advanced Search
- 2. ระบุเขตข้อมูล

Search

- 3. ใส่คำค้นลงในช่องว่าง
- 4. ระบุคำเชื่อม AND, OR, NOT
- 5. เลือกวารสารที่ต้องการสืบค้น
- 6. หรือเลือกกลุ่มข้อมูลที่ต้องการ
- 7. ระบุช่วงเวลาตีพิมพ์
- 8. เลือกรูปแบบการแสดงผลลัพธ์
- 9. คลิกปุ่ม Search

### <u>วิธีที่ 2 Quick Search (การสืบค้นอย่างรวดเร็ว)</u>

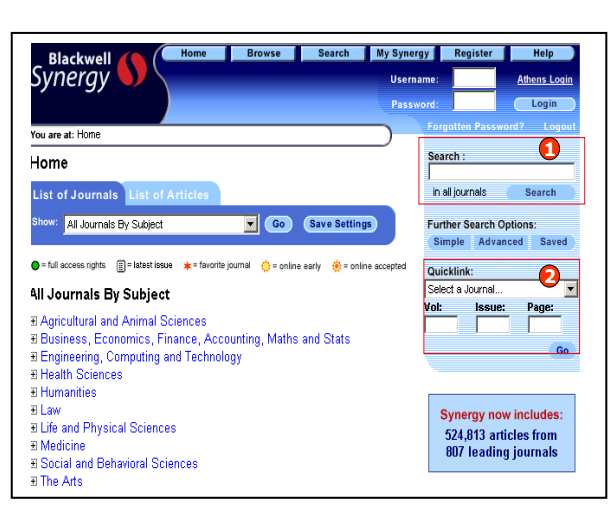

### <u>ขั้นตอนการสืบค้น</u>

- จากหน้า Home หรือหน้า Browse ให้ใส่ คำคันลงในช่อง Search และคลิกปุ่ม Search เพื่อสืบคันจากทุกๆ วารสารใน ฐานข้อมูล
- หรือสืบคัน Fulltext อย่างรวดเร็วจาก Quicklink เลือกชื่อวารสาร ใส่ Volume, Issue และ เลขหน้า จากนั้นคลิกปุ่ม GO

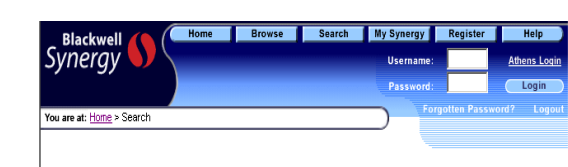

Search

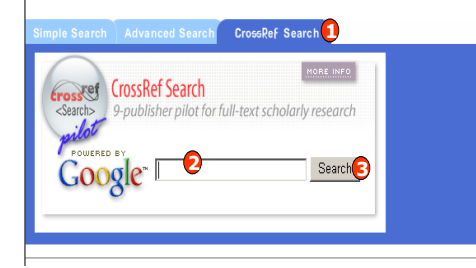

#### 3.3 CrossRef Search

เป็นการค้นหาเอกสารทั้งใน Blackwell Synergy และจากสำนักพิมพ์ที่เป็นสมาชิก CrossRef อีกมากกว่า 30 สำนักพิมพ์

- 1. เลือกแถบเมนู **CrossRef Search** 
  - 2. ใส่คำค้นหรือวลีที่ต้องการสืบค้น
  - 3. คลิกปุ่ม Search

#### Search Results (ผลการสืบคัน)

- 1. จำนวนผลลัพธ์ที่ได้จากการสืบค้น
- คลิกเพื่อแสดงเนื้อหาภายในบทความ เช่น Abstract, Full Text, PDF
- 3. สืบค้นภายในผลลัพธ์
- 4. ปรับปรุงการสืบค้น

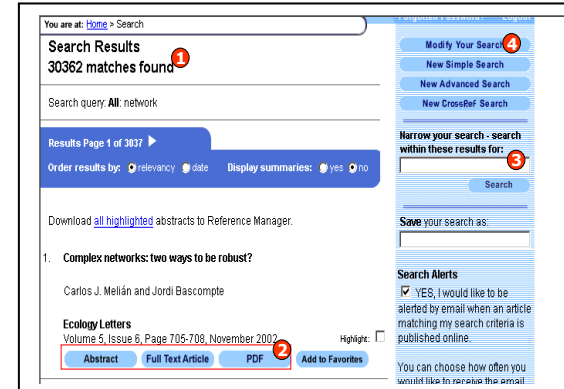

### Abstract (สาระสังเขป)

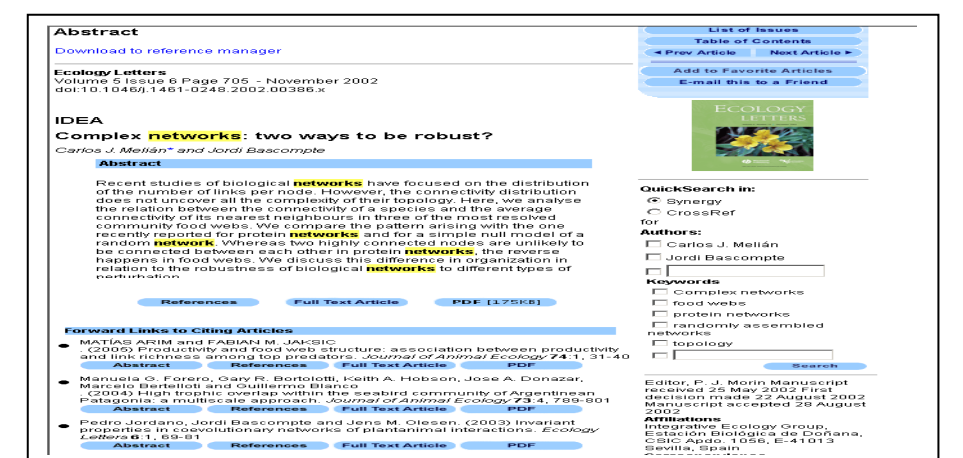

### <u>Full Text (บทความฉบับเต็ม) แบบ HTML และ PDF File</u>

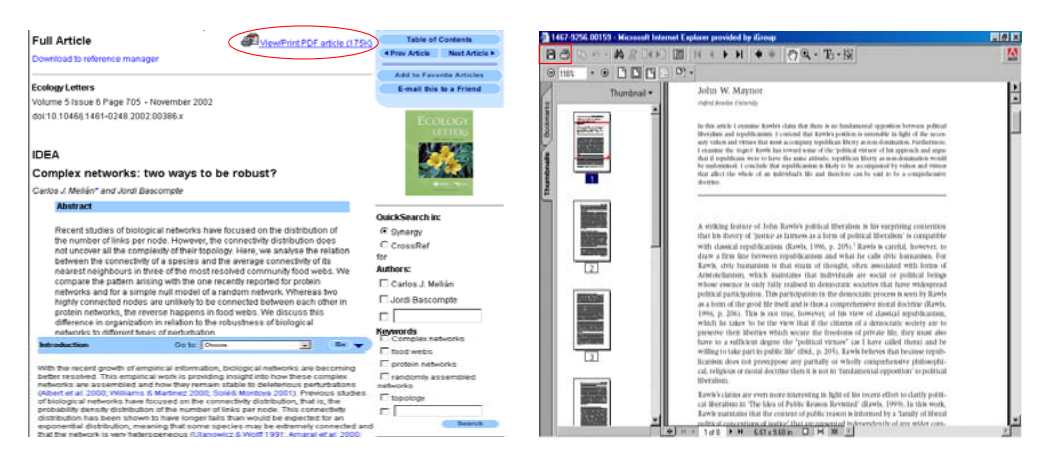

เรียกดูเอกสารฉบับเด็มแบบ PDF ได้โดยคลิก ViewPrint PDF article และ สามารถบันทึกหรือสั่งพิมพ์ บทความได้จากการคลิกเลือกปุ่ม Save และ Print ในหน้าจอของโปรแกรม Adobe Reader

## ดู่มือการใช้ฐานข้อมูล

# **Blackwell Synergy**

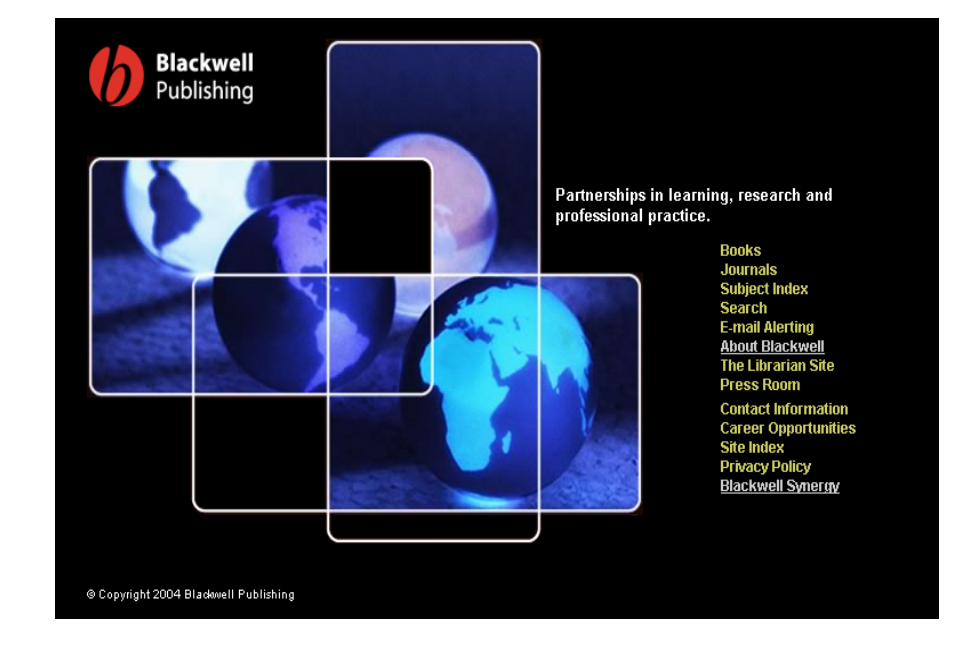

บริษัท บุ๊คโปรโมชั่น แอนด์ เซอร์วิส จำกัด 2220/31 รามคำแหง 36/1 หัวหมาก บางกะปิ กรุงเทพฯ 10240 Tel: (662)375-2685-6, 732-1954-8 Fax: (662) 3752669

02/375 2005 0, 752 1754 0 1 ax. (002) 3752

http://www.book.co.th

จัดทำโดยแผนกฝึกอบรม ปรับปรุงกรั้งถ่าสุด 30 มิ.ย. 2549